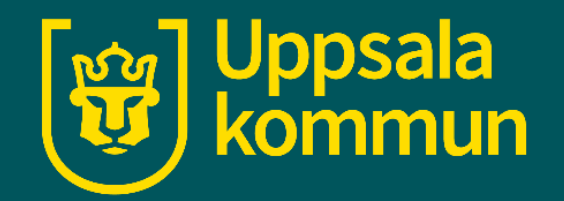

# Videosamtal Teams – vara med på ett möte

Funk-IT Lyftet 10 september 2021

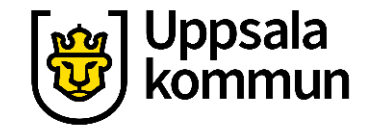

# Appen

Börja med att installera Teams appen på din dator om det inte redan är gjort.

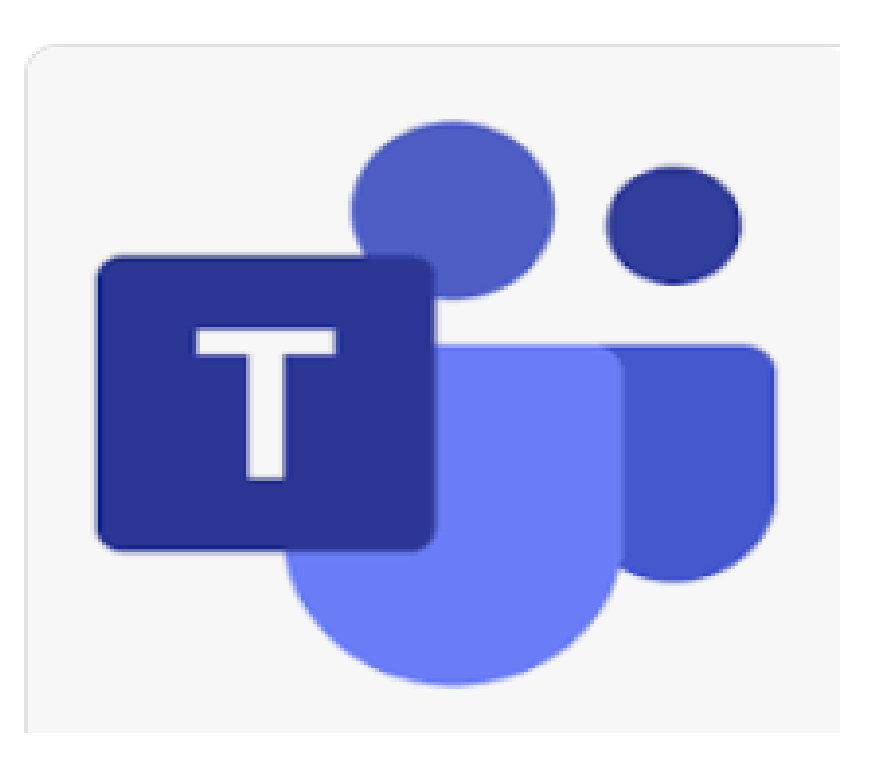

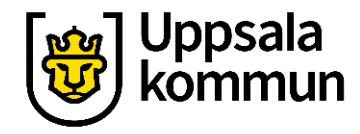

## Kallelse

Öppna mailet du fått med kallelsen till Teams mötet. Alla Oläst

Möte i Teams

▲ I dag

Klicka på **Anslut Till Microsoft Teamsmöte**.

| Efter Datum 👻 | Senast ↓             | On) Svensson Maria                                               |
|---------------|----------------------|------------------------------------------------------------------|
|               | . <b></b><br>■ 10:52 | 1 Svara.                                                         |
|               |                      | När den 28 september 2020 11:00-11:15 Plats Microsoft Teams-möte |
|               |                      | 11 <b>Möte i Teams;</b> Microsoft Teams-m                        |
|               |                      | 12                                                               |
|               |                      | 13                                                               |
|               |                      |                                                                  |
|               |                      | Anslut till Microsoft Teams-möte                                 |
|               |                      | Läs mer om Teams   Mötesalternativ                               |

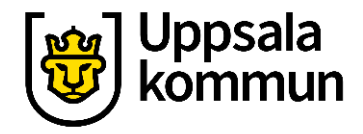

#### Anslut

Teams appen öppnas och du klickar på **Anslut nu** för att komma in på mötet.

Bilden till höger visar hur det ser ut om du öppnar appen från din telefon.

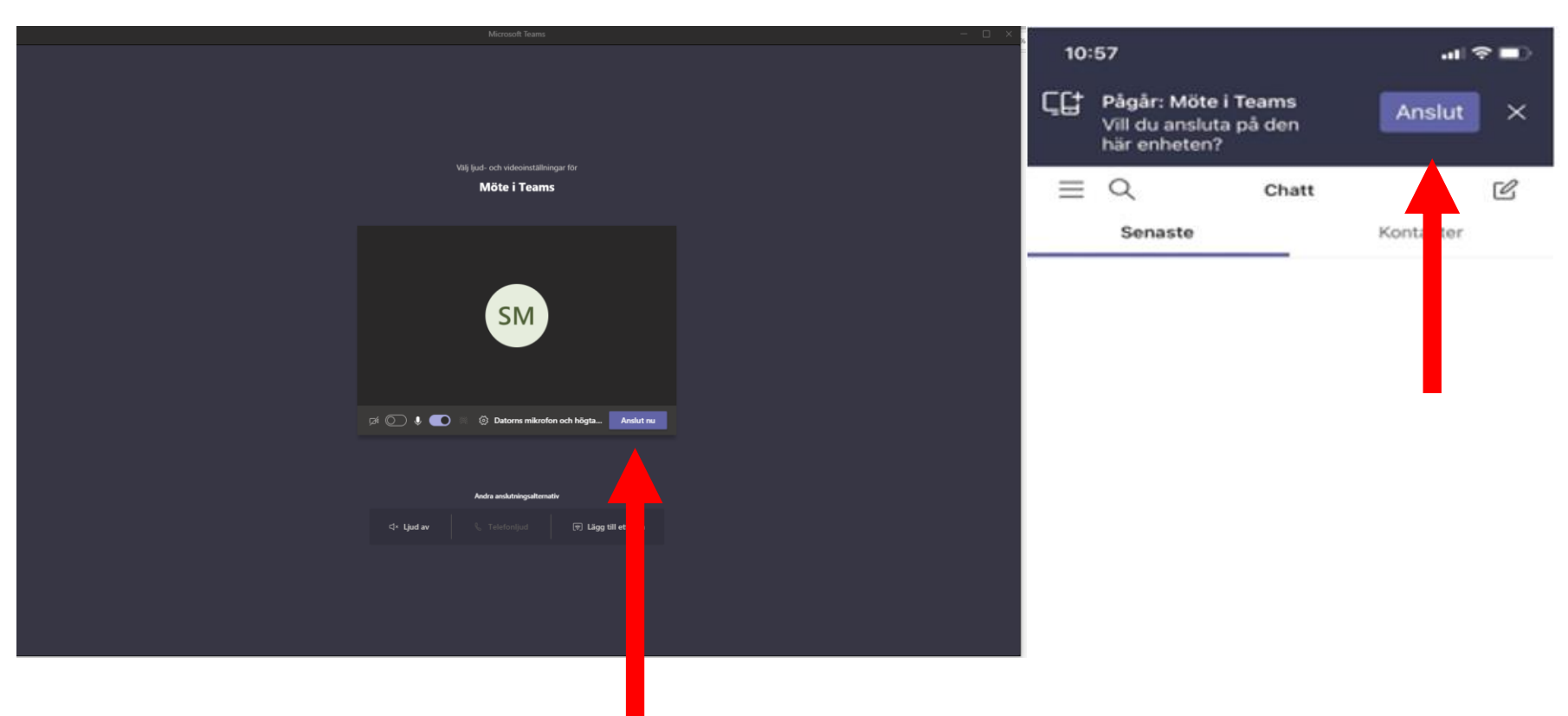

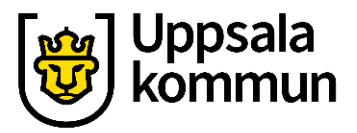

### Avsluta

Du avslutar och går ifrån mötet genom att klicka på **Lämna**.

Är du med i mötet från din telefon trycker du på röda luren för att avsluta.

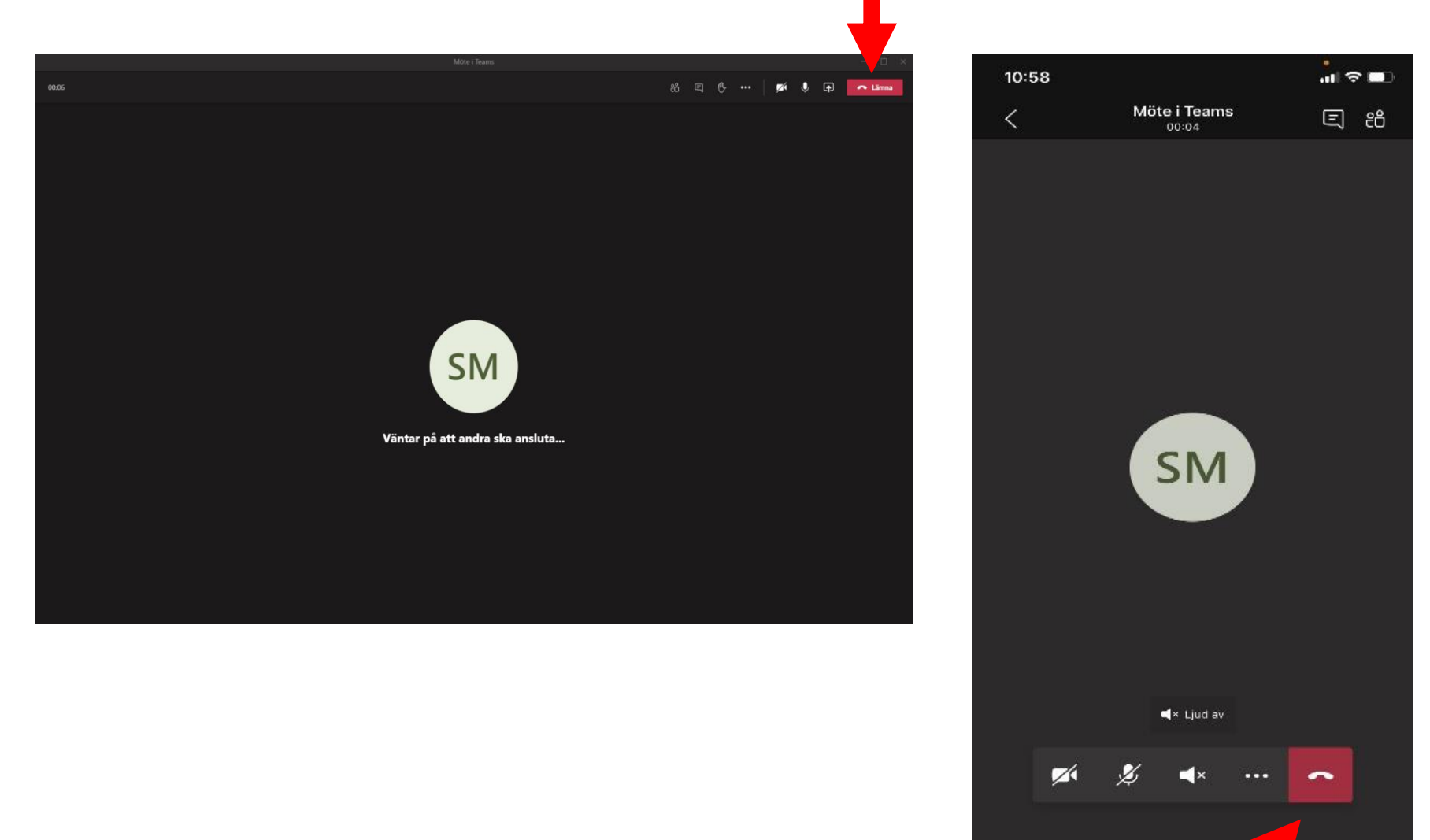

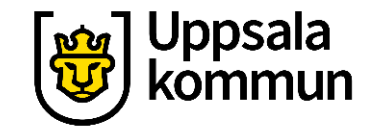

# Funk-IT Lyftet är ett samarbete mellan:

Post- och Telestyrelsen

Uppsala kommun, Omsorgsförvaltningen, Socialpsykiatrin och Arbete och bostad

TIF- Träffpunkternas intresseförening

Brukarrådet- Arbete och bostad

Funk-IT lyftets hemsida

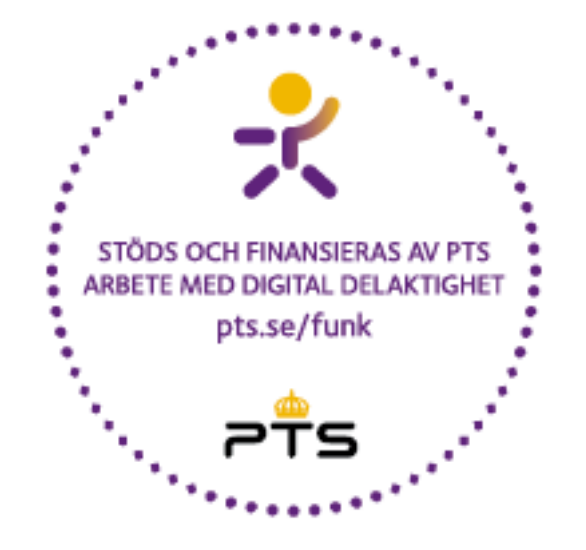

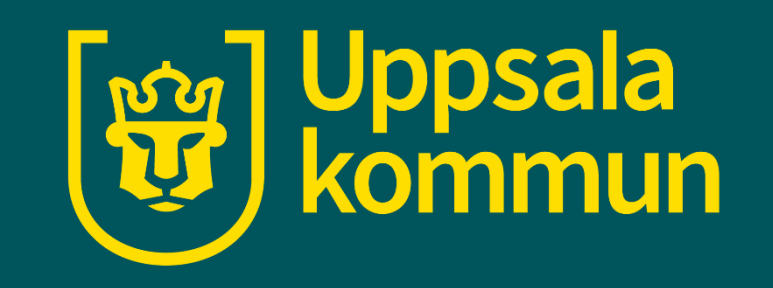